1. krok – Zadejte internetovou adresu https://portal.zcu.cz/portal a přihlaste se.

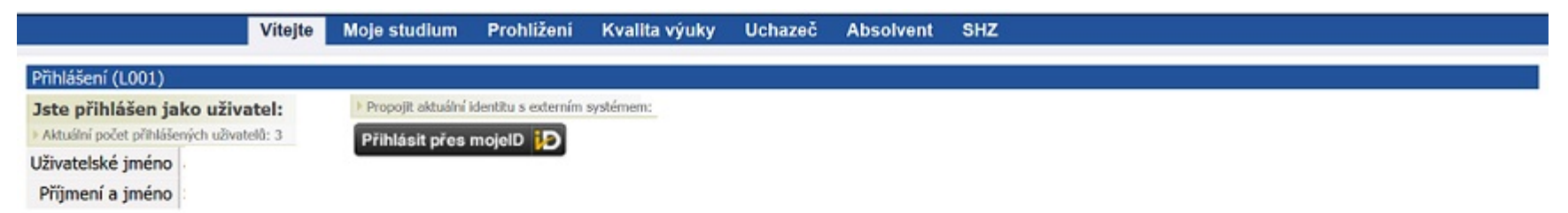

2. krok – Z jednotlivých záložek si vyberte Moje studium a klikněte ni.

|                       | Vitejte Moje studium Prohliženi                                                                                                    | Kvalit   | a výuky  | Ucha       | zeč Abs       | olvent        | SHZ      |      |                  |         |            |
|-----------------------|----------------------------------------------------------------------------------------------------|----------|----------|------------|---------------|---------------|----------|------|------------------|---------|------------|
| Průběh studia         | Informace o uživateli a jeho rolich v IS/STA                                                                                                    | 6        |          |            |               |               |          |      |                  |         |            |
| Vizualizace studia    |                                                                                                    |          |          |            |               |               |          |      |                  |         |            |
| Zbývalící povinnosti  | Výsledky studia (S012) - A1686033P                                                                                                    |          |          |            |               |               |          |      |                  |         |            |
| Zápis na termíny      | Rok studia 2019/2020 - Semestr ZS i LS -                                                                                                    |          |          |            |               |               |          |      |                  |         |            |
| foje údaje            | Výsledky od začátku studia<br>uznané kredity 0, ziskané 182.5, plánované 209.5, r                                                                                                    | tudijni  | průměr ( | 2 1.72     |               |               |          |      |                  |         |            |
| emestrální práce      | Výsledky za rok                                                                                                    |          |          |            |               |               |          |      |                  |         |            |
| Soubory studenta      | uznané kredity 0, získané 8, plánované 35, studíjní                                                                                                    | průměr   | Q4       |            |               |               |          |      |                  |         |            |
| tudijní materiály     | Formulář pro tisk průběhu studia                                                                                                    |          |          |            |               |               |          |      |                  |         |            |
| Předzápis             | Celková odstudovaná doba studia: 1 199 dní (tj. 3<br>Zápisy do ročniků                                                                                                    | (,3 let) |          |            |               |               |          |      |                  |         |            |
| rafický předzápis     | Plnění předmětů (S010) - A16B6033P                                                                                                    |          |          |            |               |               |          |      |                  |         |            |
| roužkový předzápis    | Rok 2019/2020 - Semestr ZS i LS - Zobraz                                                                                                    | ovat ta  | ké uznan | é předměty |               |               |          |      |                  |         |            |
| urza zápisů           | Známky a zápočty Zapsané termíny Vyp                                                                                                    | sané t   | erminy   | Předmět    | y bez termíni | <u>a</u>      |          |      |                  |         |            |
| émata VŠKP            | Legenda: (P) Nespl. prerekvizity, 🔥 Anulovar                                                                                                    | ný pře   | dmět     | 2          | kouška(Zkou   | uška/Záp      | očet)    | Zápo | cet před zko     | uškou   |            |
|                       | Předmět     Název                                                                                                    |          | St. O    | Kr. ① Pok  | Hodnoc.       | <li>Body</li> | () Datum | Pok. | <li>Hodnoc.</li> | ③ Datum | Q Aktivity |
| valifikační práce     | KIV/BOPK Oborova prate                                                                                                    | 25       | B        | 1          | Spini 🔊       |               | 03.10.19 |      |                  |         | -          |
| ontrola plagiátorství | KIV/ZOS Základy operačních systémů                                                                                                    | ZS       | A        |            |               |               |          | •    |                  |         | -          |
| raxe                  | UJP/A4 Angličtina 4                                                                                                    | LS       | 8 4      |            |               |               | -        |      |                  |         |            |
|                       | KIV/BPINI Bakalářská práce INIB                                                                                                    | LS       | A 1      | 2 -        |               |               |          |      |                  |         |            |
| TS vyjezdy            | (e) KIV/BZINE Bakalářská zkouška Informatika                                                                                                    | LS       | A (      | - (        |               | •             | -        |      |                  |         |            |
| TS přijezdy           | KIV/OINIB Obhajoba bakalářské práce INIB                                                                                                    | LS       | A (      | - (        | 1.14          | -             |          |      |                  |         |            |
| lodnocení kvality     | První Vletina - doba určená zkoušejicímu na případnou změnu ho<br>Druhá trinena - doba studinita na případnou reklamace hodnocení.<br>Třeti těletina - doba na vyříbení případné reklamace hodnocení. | énocení. |          |            |               |               |          |      |                  |         |            |

3. krok – Z nabídky záložek na levé straně si vyberte ECTS výjezdy a klikněte na ni.

|                                  | Vitejte <mark>Moje studium</mark> Prohližení Kvalita výuky Uchazeč Absolvent SHZ                                                                                                    |                     |
|----------------------------------|----------------------------------------------------------------------------------------------------|---------------------|
| Průběh studia                    | Informace o uživateli a jeho rolích v IS/STAG                                                                                                    |                     |
| Vizualizace studia               |                                                                                                    |                     |
| Zbývající povinnosti             | Výjezdy na krátkodobý pobyt (S035)                                                                                                    |                     |
| Zápis na termíny                 | Výjezdy Nabídka výjezdů Mé přihlášky na výjezdy                                                                                                    |                     |
| Moje údaje                       | Datum výjezdu         Os. číslo         Stav         Země výjezdu         Škola výjezdu         V Fin.           Rok         Platnost Jméno         Fakulta Typ         Země výjezdu         Škola výjezdu         Tisk |                     |
| Semestrální práce                |                                                                                                    | RBM ( SITOR (       |
| Soubory studenta                 |                                                                                                    |                     |
| Studijní materiály               | Základní údaje <u>Předměty</u>                                                                                                    |                     |
| Předzápis                        | Základní informace o výjezdu Domácí koordinátoři mobilit                                                                                                    |                     |
| Grafický předzápis               | Platnost výjezdu Platný 🔍 Katedra                                                                                                    | -                   |
| Viewške of stadefals             | Typ výjezdu* Studijní stáž Univerzitní koordinátor - administruje                                                                                                    | 5.                  |
| Krouzkovy predzapis              | Škola výjezdu MÄLARDALENS HÖGSKOLA - Univerzitní koordinátor - podepisuje                                                                                                    | -                   |
| Burza zápisů                     | Vasteras - datum podpisu LA                                                                                                    | -                   |
| Témata VŠKP                      | Akademický rok * 2017/2018<br>Fakultní koordinátor - administrute                                                                                                    | Macháček M. Eng.    |
| Kvalifikační práce               | První semestr výjezdu* Zimní semestr                                                                                                    | Tobias              |
| Kvalinkachi prace                | Datum výjezdu* 28.8.2017 Telefon                                                                                                    | 761170108           |
| Kontrola plagiátorství           | Datum příjezdu 28.5.2018 E-mail                                                                                                    | Tana463774@cumi.cz  |
| Praxe                            | Financování* Erasmus+: Erasmus Fakultní koordinátor - podepisuje                                                                                                    | Tondl Václav        |
| ECTS výjezdy                     | Číslo finanční dohody - 🔍 Funkce DC                                                                                                    | -                   |
| ECTS příjezdy                    | Kód ISCED-F datum podpisu LA                                                                                                    | -                   |
| Hodnocení kvality                | C Hlavní vyučovací jazyk Angličtina 🗙 🔻 Telefon                                                                                                    | 173729601           |
| ienileni dat z stag- demo zou cz | E-mail                                                                                                    | Marek399365@mumi.cz |

100

4. krok – Z nabídky záložek si vyberte Nabídka výjezdu a klikněte na ni.

|                        | Vitejte <mark>Moje studium</mark> Prohližení Kvalita výuky Uchazeč Absolvent SHZ          |
|------------------------|-------------------------------------------------------------------------------------------|
| Průběh studia          | Informace o uživateli a jeho rolích v IS/STAG                                             |
| Vizualizace studia     |                                                                                           |
| Zbývající povinnosti   | Výjezdy na krátkodobý pobyt (S035)                                                        |
| Zápis na termíny       | <u>Výjezdy</u> Nabidka výjezdů <u>Mé přihlášky na výjezdy</u>                             |
| Moje údaje             | Stat Skola Vybrat školu                                                                   |
| Semestrální práce      | Název nabídky výjezdu                                                                     |
| Soubory studenta       | Akademický rok Semestr Určeno pro studijní/výukovou stáž Určeno pro pracovní stáž/školení |
| Studijní materiály     | •   •   •   Hledat                                                                        |
| Předzápis              | 🗵 🦁 Pouze aktuální nabídky                                                                |
| Grafický předzápis     | Použitím filtru provedete vyhledání v nabídkách výjezdů                                   |
| Kroužkový předzápis    |                                                                                           |
| Burza zápisů           |                                                                                           |
| Témata VŠKP            |                                                                                           |
| Kvalifikační práce     |                                                                                           |
| Kontrola plagiátorství |                                                                                           |
| Praxe                  |                                                                                           |
| ECTS výjezdy           |                                                                                           |
| ECTS příjezdy          |                                                                                           |
| Hodnocení kvality      |                                                                                           |
|                        |                                                                                           |

5. krok – Zadejte do názvu nabídky výjezdu slovo Inter a akademický rok 2020/2021 a dejte hledat.

|                                                                           | Já hfoservis Studium Řízení                                                              |
|---------------------------------------------------------------------------|------------------------------------------------------------------------------------------|
| Pateria di sa                                                             | Moje studium Prchlížení Kvalita výuky Uchazeč Absolvent Ostatní Courseware               |
| Průzěh studia                                                             | Informace o uživateli a jeho rolích v IS/STAG                                            |
| Vizualizace studia                                                        | Max, dosa studia je d+:   5.9.2                                                          |
| Zbývající povinnosti                                                      | Výjezdy na krátkodotý pobyt (S035)                                                       |
| Zápis na termíny                                                          | <u>Výjezdy</u> Haládka výjezdě <u>Má přihláčky na výjezdy</u>                            |
| Moje údaje                                                                | Slál Stola Morat črolu                                                                   |
| Semestrálni prace                                                         | Název nabádky výlezdu (inter)                                                            |
| Soubory studenta                                                          | Akademický roc Semestr Určero pro studijn/výukovou stáž Určenc pro pratovní stáž/školeni |
| E Icarningové kurzy                                                       | L202C/2021 X V V Hlefat                                                                  |
| Předzápis -                                                               | ר אין אייסטער aktuální nabídky                                                           |
| Grafický předzápis                                                        | C Použitín filtu provedzte whledání v nabídkách vijezdů                                  |
| Kroužkový předzápis                                                       |                                                                                          |
| Burza zápisů                                                              |                                                                                          |
| Témata VŠKP                                                               |                                                                                          |
| Kvalifikační práce                                                        |                                                                                          |
| Kortrola plagiátorství                                                    |                                                                                          |
| Praxe                                                                     |                                                                                          |
| ECTS výjezdy                                                              |                                                                                          |
| ECTS příjezdy                                                             |                                                                                          |
| Hodnocení kvality                                                         |                                                                                          |
| Studentské žádosti                                                        |                                                                                          |
| Automatické zprávy                                                        |                                                                                          |
| Upomínky                                                                  |                                                                                          |
| lodnocení kvality<br>studentské žádosti<br>Automatické zprávy<br>Jpomírky |                                                                                          |

## 6. krok - Dejte Podat přihlášku.

|                        | Já Infoservis Studium                    | Rizení                                                                                                    |
|------------------------|------------------------------------------|----------------------------------------------------------------------------------------------------|
|                        | Moje studium Prohližení                  | Kvalita výuky Uchazeč Absolvent Ostatní Courseware                                                          |
| Průběh studia          | Informace o uživateli a jeho rol         | lích v IS/STAG                                                                                              |
| Vizualizace studia     |                                          | © Info Max. doba studia je do:   9.9.2023 (ještě zbývá 1293 dní)                                            |
| Zbývající povinnosti   | Výjezdy na krátkodobý pobyt (            | \$035)                                                                                                    |
| Zápis na termíny       | <u>Výjezdy</u> Nabídka výjezdů <u>Mé</u> | přihlášky na výjezdy                                                                                        |
| Moje údaje             | Stát                                     | Škola                                                                                                    |
| Semestrální práce      | Název pabídlov výriezdu inter            | vybrat skolu                                                                                                |
| Soubory studenta       | Akademický rok Semestr                   | Určeno pro studijn(/výukovou stáž Určeno pro pracovní stáž/školení                                          |
| E-learningové kurzy    | 2020/2021 × •                            | Hledat H                                                                                                    |
| Předzápis 🗆            | 🗹 👳 Pouze aktuální nabídky               | linéana ara Strié                                                                                           |
| Grafický předzápis     | Cllová škola/instituce Stát Náz          | zev Akad. rok Semestr Ortelio pro Statz<br>@ stat. @ zam. @ st./vjuk. @ prac./šk. @ Obs. / max Přihlašování |
| Kroužkový předzápis    | * <u>1.</u> FF                           | - NITER 20 2020/2021 🛷 🛷 0 / - Podat přihlášku                                                              |
| Burza zápisů           | Detail Požadované informace              | Požadované dokumenty                                                                                        |
| Témata VŠKP            | Nabídka výjezdu                          |                                                                                                    |
| Kvalifikační práce     | Název*                                   | FF - INTER 20                                                                                               |
| Kashala alasiftash (   | Popis podminek                           | ·                                                                                                    |
| Kontrola plaglatorstvi | Skola                                    | •                                                                                                    |
| Praxe                  | Max pocet zadatelu                       | •<br>1505/0502                                                                                              |
| ECTS výjezdy           | První semestr výlezdu                    |                                                                                                    |
| ECTS přílezdy          | @Registrace od                           |                                                                                                    |
| Hodooconí lavality     | Q Registrace do                          |                                                                                                    |
| Hounocenii Kvality     | Určeno pro studenty *                    | ANO                                                                                                    |
| Studentské žádosti     | Určeno pro zaměstnance*                  | NE                                                                                                    |
| Automatické zprávy     | Určeno pro studijní/výukovou stáž*       | AND                                                                                                    |
| Upomínky               | Určeno pro pracovní stáž/školení*        | NE                                                                                                    |

## 7. krok – Vyplňte akademický rok, semestr, datum plánovaného výjezdu, název instituce s adresou a dejte Uložit.

(semestr volte podle data uskutečnění výjezdu – tj. do 31. 8. 2020 = LS 2019/20 a od 1. 9. do 31. 12. 2020 = ZS 2020/21)

|                        | Já Infoservis S                  | Studium Řízení                                 |                                                |
|------------------------|----------------------------------|------------------------------------------------|------------------------------------------------|
|                        | Moje studium Pro                 | ohližení Kvalitavýuky Uchazeč Absolvent O      | tatni Courseware                               |
| Průběh studia          | Informace o uživateli            | a jeho rolich v IS/STAG                        |                                                |
| Vizualizace studia     |                                  |                                                |                                                |
| Zbývající povinnosti   | Výjezdy na krátkodot             | y pobyt (\$035)                                | r                                              |
| Zápis na termíny       | <u>Výjezdy</u> <u>Nabídka vý</u> | ezdů Mé přihlášky na výjezdy                   |                                                |
| Moje údaje             | Cílová škola/institu             | ce Datum                                       | výjezdu Rok Semestr Priorita @Stav prihl.      |
| Semestrální práce      | 🤏 1. Belarusian State            | oniversity (minsk, beioruska republika) 01.04. | 3020 - 30.06.2020 2019/2020 LS 1 Podeno Smazat |
| Soubory studenta       |                                  |                                                |                                                |
| E-learningové kurzy    | Detail Informace                 | Dokumenty<br>chiandid villetilles (difecteden  |                                                |
| Předzápis              | Akad. rok*                       | 2010/2020 *                                    |                                                |
| Grafický předzápis     | První semestr výlezdu*           | Later semestr *                                |                                                |
| Kroužkový předzápis    | S Datum od                       | 14,2020                                        |                                                |
| Burza zápisů           | Q Datum do                       | 30.6.2020                                      |                                                |
| Témata VŠKP            | Škola                            |                                                |                                                |
| Kvalifikační práce     | Cílová škola výjezdu             | Vybrat školu                                   |                                                |
| Kontrola plagiátorství | Firma                            | -                                              |                                                |
| Praxe                  | Firma - Název                    | Belarusian State University                    |                                                |
| ECTS výjezdy           | Firma - Město                    | Minsk                                          |                                                |
| ECTS příjezdy          | Firma - Adresa                   | praspiekt Niezalieznasci 4                     |                                                |
| Hodnocení kvality      | Firma - Stat                     | Beloruska republika                            |                                                |
| Studentské žádosti     | Priorita přihlášky*              | 1                                              |                                                |
| Automatické zprávy     | Veřejná poznámka                 |                                                |                                                |
| Upomínky               |                                  | Uložit                                         |                                                |

## 8. krok – Klikněte záložku Dokumenty.

| F-learningové kurzy    |                            |                                    |                                                                                                    |                               |  |
|------------------------|----------------------------|------------------------------------|----------------------------------------------------------------------------------------------------|-------------------------------|--|
| DY L ( )               | Detail Informace Dokumen   | ty                                 |                                                                                                    |                               |  |
| Predzapis ⇒            | Typ požadovaného dokumentu | Povinnost                          | Požadovaný dokument/soubor                                                                                                    | Připomínky                    |  |
| Grafický předzápis     |                            | Zatím nebyly vloženy žádné soubory |                                                                                                    |                               |  |
| Kroužkový předzápis    |                            |                                    | Formulář pro vložení souboru                                                                                                    |                               |  |
|                        |                            |                                    | Vyberte soubor k uložení                                                                                                    |                               |  |
| Burza zapisu           |                            |                                    | Procházet Soubor nevybrán.                                                                                                    |                               |  |
| Témata VŠKP            | Motivační dopis            | ANO                                | Maximální povolená velikost souboru: 50.0 MB (= 51200 KB)                                                                            | -                             |  |
| Kvalifikační práce     |                            |                                    | <ul> <li>Maximální povolený počet vložených souborů: 5</li> </ul>                                                                    | ný počet vložených souborů: 5 |  |
| Kontrola plagiátorství |                            |                                    | Ulažit coubor                                                                                                    |                               |  |
| nona plagiatorsen      |                            |                                    | 01021t Soubor                                                                                                    |                               |  |
| Praxe                  |                            |                                    | <b>1</b> Zatím nehyly vloženy žádné souhory                                                                                          |                               |  |
| ECTS výjezdy           |                            |                                    | Formulář pro vložení souboru                                                                                                    |                               |  |
| ECTS příjezdy          |                            |                                    | Vyherte snuhor k uložení                                                                                                    |                               |  |
| Hodnoconí lavality     |                            |                                    | Prechézet Couber parabrén                                                                                                    |                               |  |
| Hounoceni kvality      | Přihláška na výjezd        | ANO                                | Prochazet Soudor nevybran.                                                                                                    | -                             |  |
| Studentské žádosti     |                            |                                    | <ul> <li>Maximální povolená velikost souboru: 50.0 MB (= 51200 KB)</li> <li>Maximální povolený počet vložených souborů: 5</li> </ul> |                               |  |
| Automatické zprávy     |                            |                                    |                                                                                                    |                               |  |
| Unomínky               |                            |                                    | Uložit soubor                                                                                                    |                               |  |
| oponinity              |                            |                                    |                                                                                                    |                               |  |
|                        |                            |                                    | Zatím nebyly vloženy žádné soubory                                                                                                   |                               |  |
|                        |                            |                                    | Formulář pro vložení souboru                                                                                                    |                               |  |
|                        |                            |                                    | Vyberte soubor k uložení                                                                                                    |                               |  |
|                        |                            |                                    | Procházet Soubor nevybrán.                                                                                                    |                               |  |
|                        | Univerzální žádost NE      | NE                                 | • Maximální povolená velikost souboru: 50.0 MB (= 51200 KB)                                                                          | -                             |  |
|                        |                            |                                    | <ul> <li>Maximální povolený počet vložených souborů: 5</li> </ul>                                                                    |                               |  |
|                        |                            |                                    | 111- ¥:4                                                                                                    |                               |  |
|                        |                            |                                    | UIOZIL SOUDOF                                                                                                    |                               |  |
|                        |                            |                                    |                                                                                                    |                               |  |

- 9. krok Vložte potřebné dokumenty
- motivační dopis česky i anglicky
  - přihláška na výjezd (Student Application Form + Learning Agreement)
  - univerzální žádost vložte např. mailovou komunikaci o přijetí zahraniční institucí/potvrzení doby stáže, či jiné doplňující dokumenty (tuto přílohu vkládáte pouze v případě, že nemáte souhlas zahraniční instituce přímo v přihlášce)

u každého dokumentu nezapomeňte kliknout na Uložit soubor.

10. krok – Zkontrolujte si, zda se v záložce Mé přihlášky na výjezdy, zobrazuje stav Podáno.